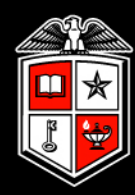

#### TEXAS TECH UNIVERSITY<sup>\*\*</sup>

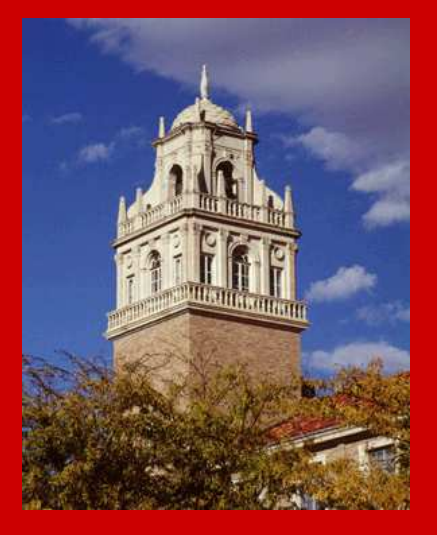

## TimeClock Plus Overview

Twila Kirven, IT Support Specialist IV, Payroll Services Yuren "Kurt" Diaz, IT Senior Support Specialist, Payroll Services Jeff Deitiker, Assistant Managing Director, Payroll Services

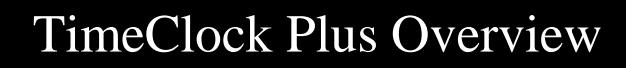

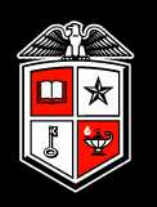

# Terminology

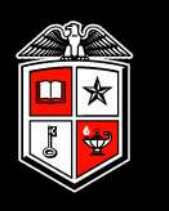

- TCP TimeClock Plus
- **Company** The department using TCP
- **Employee** Individuals that clock in/out
- User Approvers, managers, system administrators
- Role *User* rights and permissions
- Cost Code Additional breakdown of position for cost reporting and/or to allow employee to change job functions

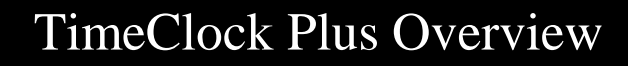

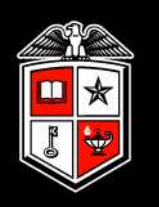

## Data Import Into TimeClock Plus

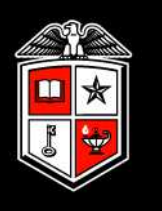

- Prior to Go Live an initial load of semi-monthly employees and positions, as of current date plus 2 days, will be imported into TCP from Banner based on the following criteria:
  - *Timesheet Orgn code (provided by the department)*
  - *Timesheet Entry Method set to <u>Third Party with Approvals</u>*
- After the initial load, an automated process will import employee information, as of the current date plus 2 days, into TCP. This process runs twice a day, at approximately 12:20 am and 12:20 pm.
  - New Hires will import after all ePAF department approvals are complete; ePAF does not have to be applied to Banner
  - *Non New Hires* will import after ePAF is applied to Banner

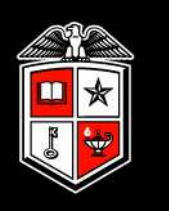

The following information **<u>must be correct</u>** in Banner for the data to import into TCP:

- Timesheet Orgn
- Time Entry Method = Third Party with Approvals

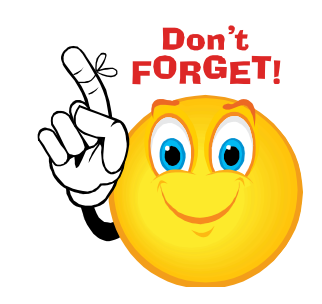

# WHEN PREPARING EPAFS

#### Data Import Into TimeClock Plus

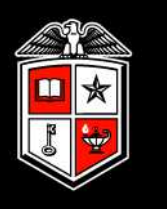

- If an employee's position has ended in Banner, their TCP status will be updated to *Suspended* and the employee will be unable to clock in.
- If an employee or their position has been terminated (*TERMI* or *RETIR* reason code) in Banner, the termination date plus 1 day will load into TCP. The position will be inactivated and the employee will be unable to clock in.

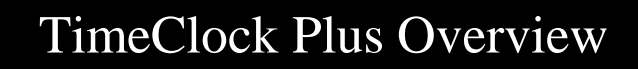

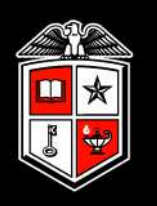

# **Timekeeping Options**

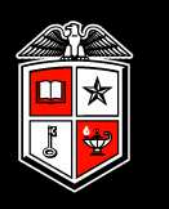

Options for employee timekeeping:

- WebClock
- Card Swipe Clock Terminal
- Biometric Clock Terminal
- Combination

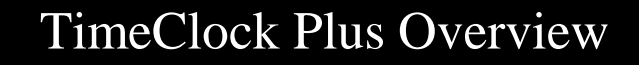

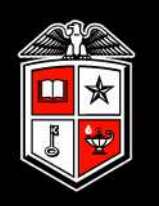

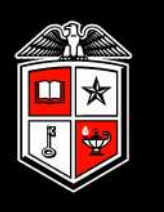

## Web Interface

| TimeCloc                          | k Plus<br>web edition |
|-----------------------------------|-----------------------|
| Status at:11:17 AM<br>Clocked Out |                       |
| Clock In                          |                       |
| Clock Out                         |                       |
| Time Sheet Entry                  |                       |
| Go on Break                       |                       |
| Change Position                   |                       |
| Change Cost Code                  |                       |
| View                              |                       |
| 🚱 Exit                            |                       |

Web interface buttons are configurable based on department needs and can be removed if not needed

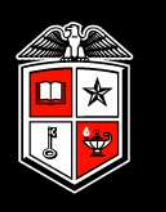

## **Clock Terminal**

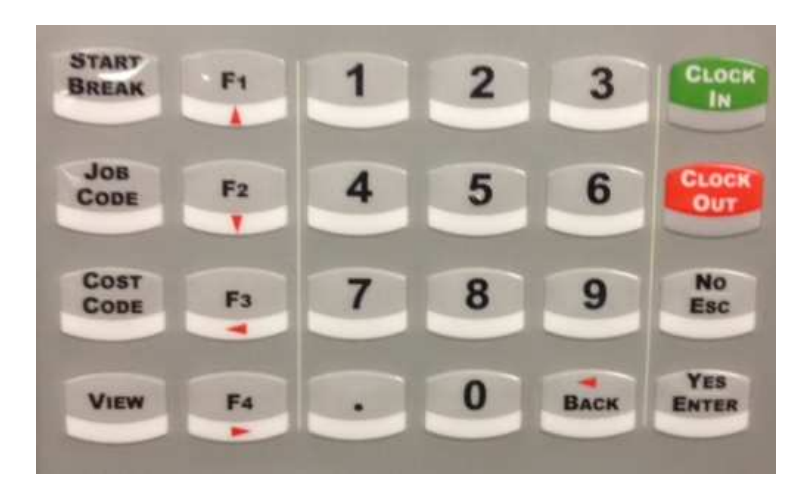

Clock terminal buttons are configurable based on department needs and can be disabled if not needed.

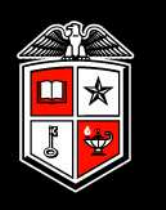

|          | Clock In                     |
|----------|------------------------------|
| Pos      | ition: 19903400              |
| Position | Description                  |
| 19288500 | IT Senior Support Specialist |
| 19537400 | Specialist IV                |
| 19903400 | IT Support Specialist IV     |

Employees working in multiple positions must select which position the clock operation is for.

The "Position" number equates to Banner the position and suffix. However in TCP the first digit must be numeric.

Digit 1 conversion: T = 1, H = 2, S = 3, E = 4
Digits 2-6: Banner position
Digits 7-8: Banner suffix

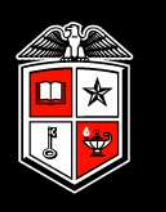

Each punch is rounded to the quarter hour, rounding up at 8 minutes. This clock in operation would be recorded as 4:45 pm.

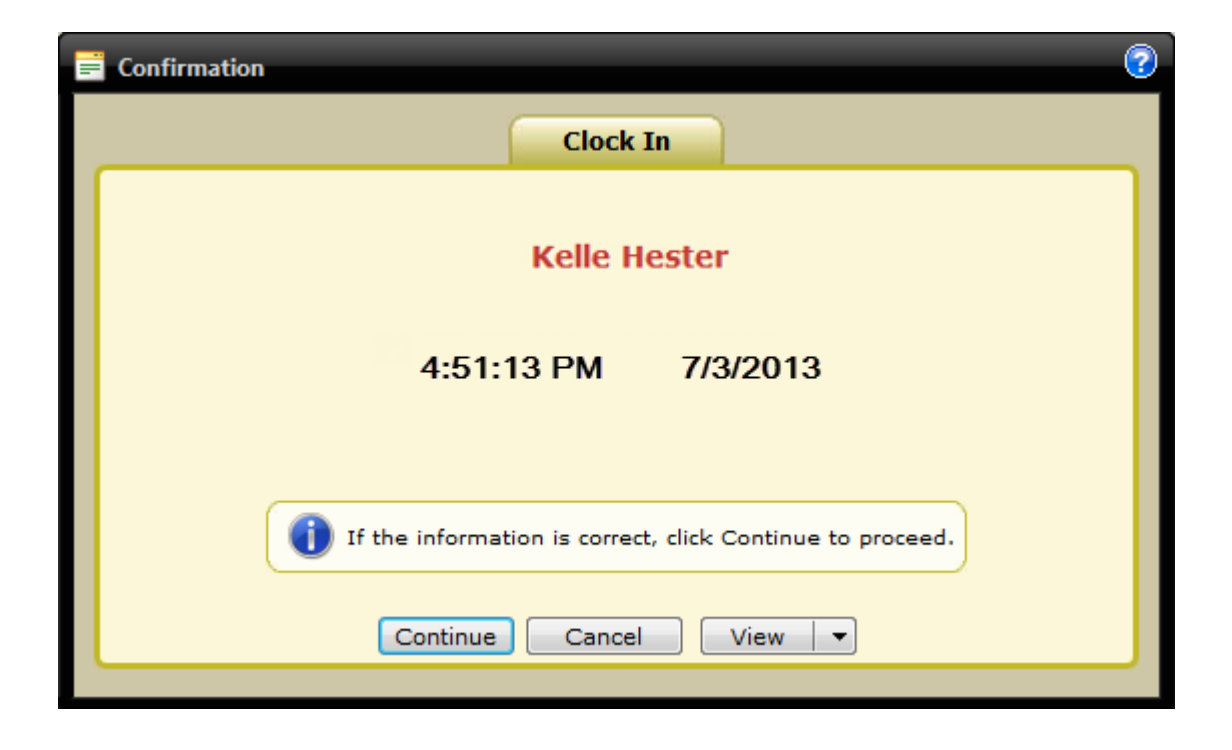

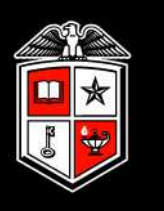

Employees can view previous hours recorded, last punch details, accrual balances and messages sent by a User.

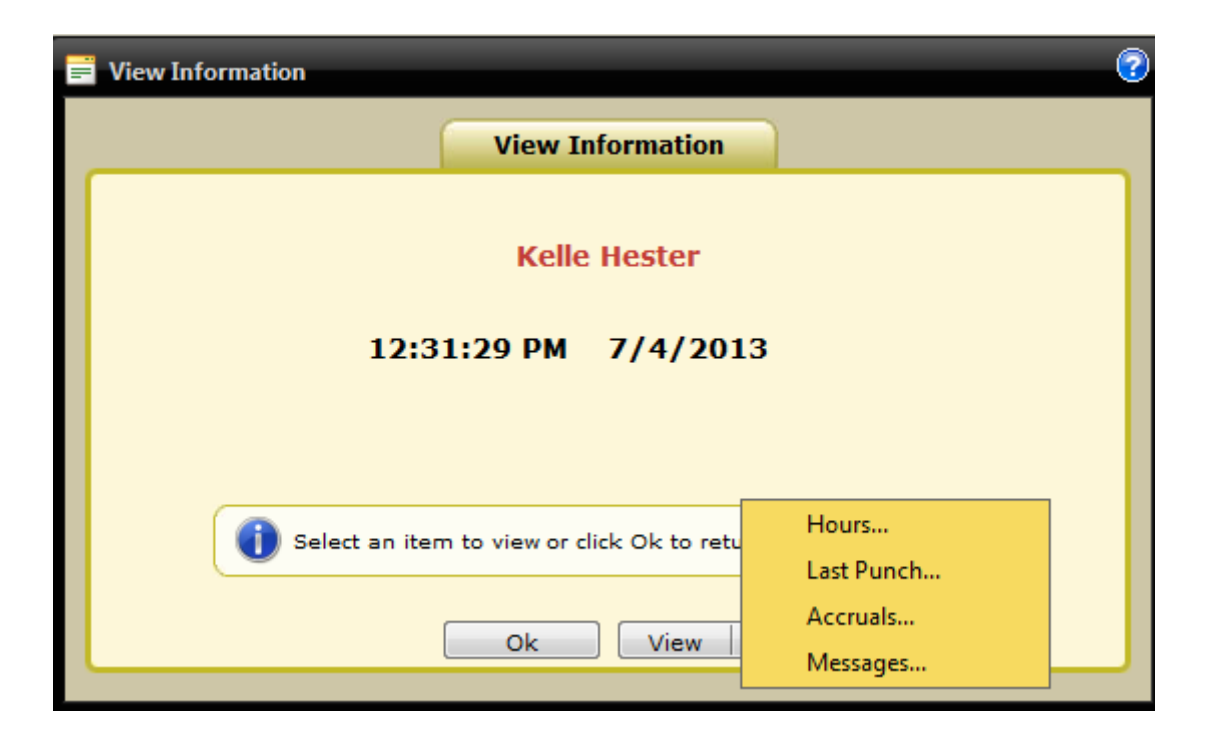

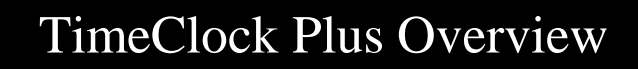

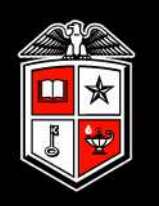

# Third Party Employees

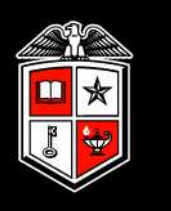

- Third party (non-Banner) employees and positions can be manually imported into TCP for tracking purposes
- Payroll will provide the department with the templates for this process, if applicable

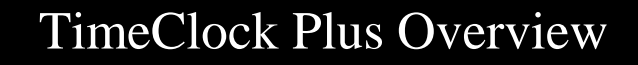

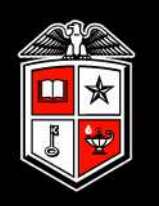

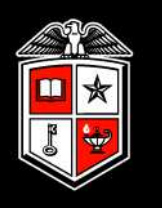

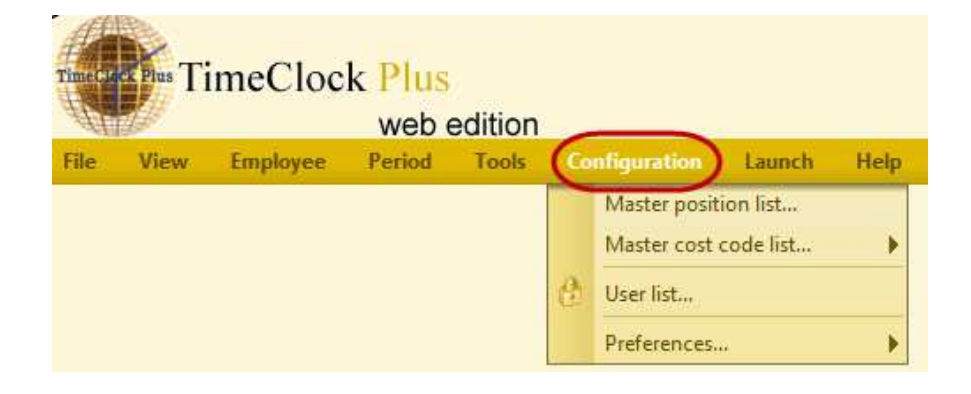

- Master position list Displays position suffix combinations and leave codes
- Master cost code list Displays cost codes and cost code groups, if defined
- User list Displays Users and Roles
- **Preferences** Offers ability to change certain User preferences

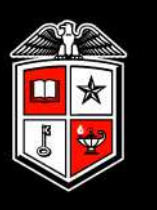

## Master Position List

| File    | View    | Employee       | Period Tools  | Configuration | Launch H  | felp                    |
|---------|---------|----------------|---------------|---------------|-----------|-------------------------|
| 8       | 28 [    | 3 📝   💷        | u 🀴   🦻 🖫     |               | Á 🙆   📷   | <b>(</b>                |
| Disp    | ay only | active positio | n items       |               |           | Group code              |
| All     | Reg     | ular Codes     | Leave Codes   |               |           |                         |
| Positio | ñ       |                |               |               | Descripti | on                      |
| 21      |         |                |               |               | RSH-Reg   | gular Summer School Nor |
| 22      |         |                |               |               | SCK-Sick  | Leave                   |
| 23      |         |                |               |               | SEL-Serv  | ice Excellence Leave A  |
| 24      |         |                |               |               | SHD-Shi   | ft Differential         |
| 25      |         |                | Leave Codes   |               | SHI-Shif  | t Incentive             |
| 26      |         |                |               |               | SLE-Sick  | Leave Exception         |
| 27      |         |                |               |               | SLP-Sick  | Leave Pool              |
| 28      |         |                |               |               | VAC-Vac   | ation Pay               |
| 29      |         |                |               |               | VOT-Vot   | ing                     |
| 192885  | 500     |                |               |               | IT Senio  | r Support Specialist    |
| 194717  | 700     |                |               |               | Sr Specia | alist                   |
| 195082  | 200     |                | Regular Codes |               | Sr Specia | alist                   |
| 195114  | 400     |                |               |               | Specialis | t IV                    |
| 195374  | 400     |                |               |               | Specialis | t IV                    |
| 19605-  | 400     |                |               |               | Sr Accou  | ntant                   |

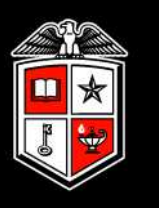

## Master Cost Code List

| File    | View        | Employee         | Period     | Tools | Configuration | Help             |
|---------|-------------|------------------|------------|-------|---------------|------------------|
| Filte   | PF 1        |                  |            |       |               | Filter           |
|         | 11          |                  |            |       |               |                  |
| Lis     | t View      | Tree View        |            |       |               |                  |
| (speed) | L (Center N | /lanager)        |            |       |               |                  |
|         | 10 (Intram  | ural Football)   |            |       |               |                  |
|         | 101 (A/C L  | ifegurad)        |            |       |               |                  |
|         | 102 (A/C S  | upervisor)       |            |       |               |                  |
|         | 103 (A/C Ir | nstructor)       |            |       |               |                  |
|         | 11 (Sports  | Camp)            |            |       |               |                  |
|         | 12 (Intram  | ural Volleyball) |            |       |               |                  |
|         | 13 (Intram  | ural Softball/Ba | asketball) |       |               |                  |
|         | 14 (Intram  | ural Supervisor  | )          |       |               |                  |
|         | 17 (Main C  | Office)          |            |       |               |                  |
|         | 18 (Intram  | ural Office )    |            |       |               |                  |
|         | 2 (Red Shir | t)               |            |       |               |                  |
|         | 20 (Custod  | lians)           |            |       |               |                  |
|         | 204 (LP Gu  | est Services)    |            |       |               |                  |
|         | 205 /Pool   | Asintananca Si   | taff)      |       |               |                  |
|         |             |                  |            |       | bbA           | Edit Delete Conv |

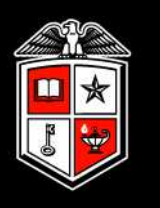

## Users

- Users are approvers, managers and system administrators within the department, as well as certain Payroll and Human Resources staff.
- The department Users are imported into TCP by Payroll via a csv file to be provided by the department.
- Departments can assign employee and position access to their Users as needed

| Users      | Roles     |                    |                    |   |                    |             |                      |   |
|------------|-----------|--------------------|--------------------|---|--------------------|-------------|----------------------|---|
|            | User Id   | User Name          | User Role          | * | Assign us          | er to role: | PAYROLL STAFF        | • |
| Properties | R00024953 | Tony Luna          | PAYROLL STAFF      |   | O Apply spe        | cific permi | ssions to user       |   |
| Properties | R00086331 | Sandra Garza       | HUMAN<br>RESOURCES |   | E- Acce            | ss Rights   |                      |   |
| Properties | R00152673 | LaDonna<br>Johnson | HUMAN<br>RESOURCES |   | ÷-0 S              | ystem Wide  |                      |   |
| Properties | R00177799 | Lacey Ellis        | HUMAN<br>RESOURCES |   |                    | imeClock M  | danager<br>VinRemote |   |
| Properties | R00312676 | Brian Chandler     | HUMAN<br>RESOURCES |   |                    | imeClockS   | icheduler            |   |
| Properties | R00460274 | Kirk Abarca        | HUMAN<br>RESOURCES |   | <b>H</b> - <b></b> | imeClock (  | In-Screen            |   |
| Properties | R00522477 | Todd Phillips      | HUMAN<br>RESOURCES |   | . <b>€</b> ~       | imeClock N  | Aodule Manager       |   |
| Properties | R00530016 | Jeff Deitiker      | PAYROLL STAFF      |   |                    |             |                      |   |
| Properties | R00903036 | Twila Kirven       | ADMINISTRATOR      | - |                    |             |                      |   |

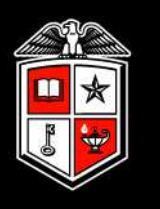

## Roles

- A Role is assigned to each User and determines the access of that User.
- Roles are created by Payroll based upon department needs.
- Roles may be viewed by the Users but can only be edited by Payroll.

| Users Roles                                                                                                    | Selected Role: MANAGER                                                                                                    |
|----------------------------------------------------------------------------------------------------|----------------------------------------------------------------------------------------------------|
| Role Name         MANAGER         APPROVER         READ ONLY         PAYROLL STAFF         SUPERVISOR         HUMAN RESOURCES | <ul> <li>Access Rights</li> <li>System Wide</li> <li>TimeClock Manager</li> <li>TimeClock WinRemote</li> <li>TimeClock Scheduler</li> <li>TimeClock On-Screen</li> <li>TimeClock Module Manager</li> <li>TimeClock Automation Utility</li> </ul> |

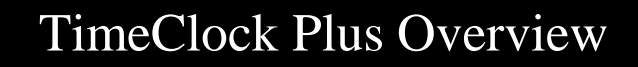

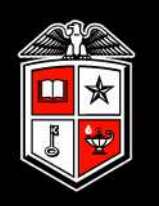

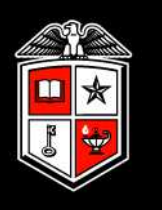

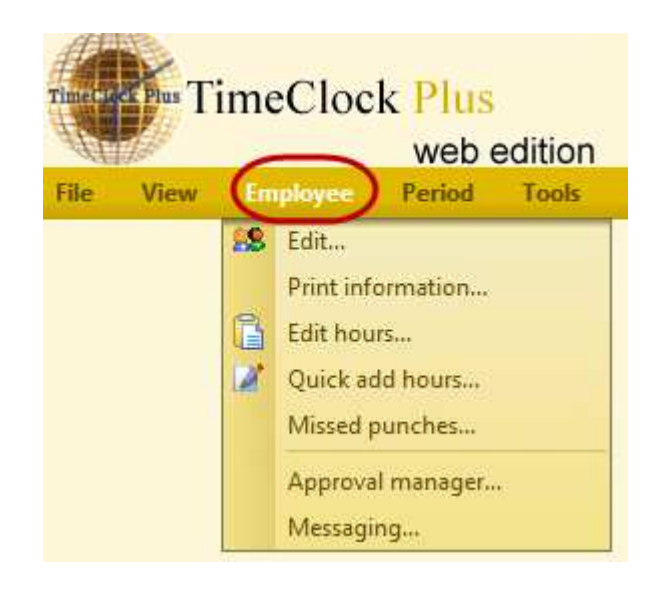

- •Edit employee info, job info, custom info, notes, photo, misc, access
- •Edit Hours add, edit or delete shift segments
- •Quick Add Hours add hours to multiple employees at once
- •Missed Punches view and approve missed punches
- •Approval Manager approve multiple segments at once
- Messaging Options

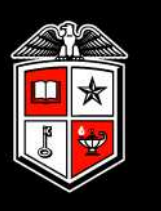

## Edit – Info tab

Employee information is imported from Banner and cannot be changed by the department

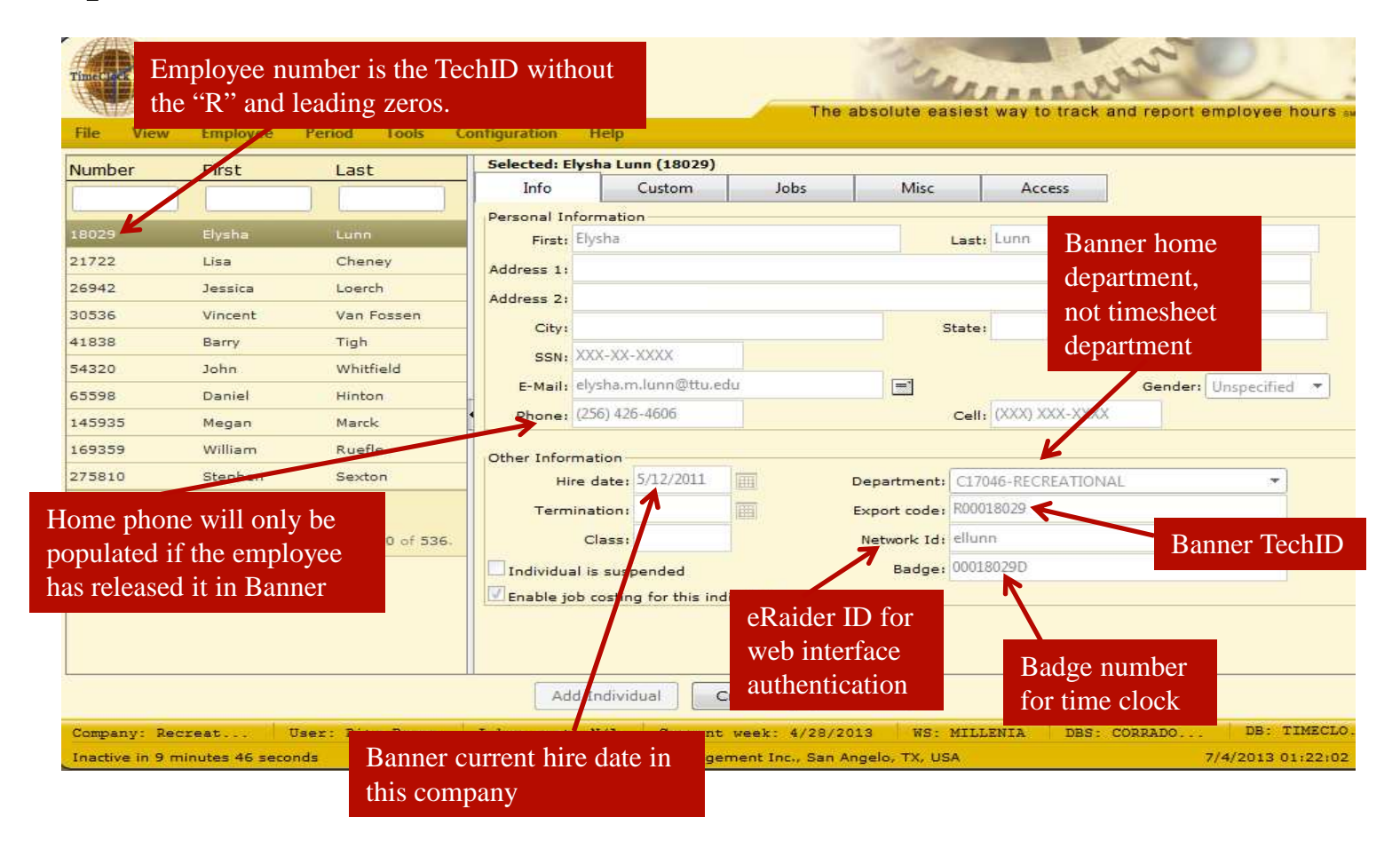

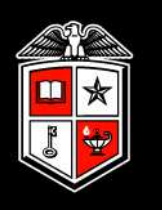

### Edit – Jobs tab Employee job information is imported from Banner and cannot be changed by the department

| Number | First         | Last                 | Sele | cted: Elysha | Lunn (18029)      | 1                | <u>11</u> 5 | 1        |              | 100      |
|--------|---------------|----------------------|------|--------------|-------------------|------------------|-------------|----------|--------------|----------|
|        | 1             |                      | -    | Info         | Custom            | Jobs             | Mise        | c        | Access       |          |
| 10000  | CONTRACT OF   | 1000                 |      | Cost Code g  | roup: No group    | assigned         | *           |          |              |          |
| 31732  | Line .        | Cheney               | Defa | ult Code     | Descriptio        | n                | Clockable   | Earn's C | vt Counts Ov | t Cost C |
| 26942  | Jessica       | Loerch               | .0   | 18           | PTC-Parent Tea    | ther Conference  |             |          |              | 21       |
| 30536  | Vincent       | Van Fossen           | 0    | 19           | RDC-Red Crose     | Leave            |             |          | 10           | - 623    |
| 41838  | Barry         | Tigh                 | -0   | 21           | RSH-Regular Su    | mmer School NonE |             |          | 13           | (2)      |
| 54320  | John          | Whitfield            | T    | 22           | SCK-Sick Leave    |                  |             |          |              | (7)      |
| 65598  | Daniel        | Hinton               | 0    | 23           | SEL-Service Exce  | llence Leave A   |             |          | 0            | (2)      |
| 145935 | Megan         | Marck                |      | 24           | SHD-Shift Differe | intial           |             |          |              | (73)     |
| 169359 | William       | Ruefle               | 107  | 25           | SHI-Shift Incent  | ve               |             |          |              | 63       |
| 275810 | Stephen       | Sexton               | 0    | 26           | SLE-Sick Leave I  | Diception        |             |          |              | 673      |
| 1234   | 567891        | 0                    |      | 27           | SLP-Sick Leave I  | Pool             |             |          | 13           | 623      |
|        | Page 1 of 54. | tems 1 to 10 of 536. |      | 28           | VAC-Vecation Pa   | Ŧ                |             |          | 1            | 123      |
|        |               |                      |      | 29           | VOT-Voting        |                  |             |          | 1            | 673      |
|        |               |                      | -    | 19851100     | Sr Specialist     |                  | 12          |          | 12           | 173      |
|        |               |                      |      |              |                   |                  |             |          | 0.000        |          |
|        |               |                      |      |              |                   |                  |             |          |              |          |
| -      |               |                      | 1    |              |                   |                  |             |          |              |          |

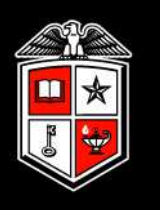

## Edit Hours

Segments of time can be added, edited or deleted by any User in a Role with such permissions.

| File View  | Employee      | Period Tools C        | onfiguration | Help       |                   |       |                           |            |                     |          |           |
|------------|---------------|-----------------------|--------------|------------|-------------------|-------|---------------------------|------------|---------------------|----------|-----------|
| Edit Hours | - 4/28/2013   |                       |              |            |                   |       |                           | Ap;        | proved              | 1        | 🕅 👿 🛛     |
| Number     | First         | Last                  | Name: Elysha | a Lunn (18 | 029)              |       |                           |            | Hour                | s: 0 Hou | rs O Mins |
|            |               |                       | O M I Note   | Edited     | B Time In         |       | Time Out                  | Position   |                     | Hours C  | ost Code  |
| 18029      | Elysha        | Lunn                  | -            |            | 5/15/2013         | 03:15 | PM 5/15/2013 03:15 P      | M 19713401 | - Student Assistant | 0:00 P   | 00L\101   |
| 21722      | Lisa          | Cheney                |              | X          | <u></u> 5/15/2013 | 03:15 | PM 5/15/2013 03:15 P      | M 19713401 | - Student Assistant | 0:00 P   | 0OL\102   |
| 26942      | Jessica       | Loerch                | 1            |            | 5/21/2013         | 04:30 | PM 5/21/2013 04:30 P      | M 19713401 | - Student Assistant | 0:00 P   | 00L\101   |
| 30536      | Vincent       | Van Fossen            | 1            |            | 5/21/2013         | 04:30 | PM << Clocked In >>       | 19713402   | - Student Assistant | 0:00 P   | 00L\101   |
| 41838      | Barry         | Tigh                  | 1            |            |                   |       | Addressed                 |            |                     |          |           |
| 54320      | John          | Whitfield             |              |            |                   | 1     | Add segment               |            |                     |          |           |
| 65598      | Daniel        | Hinton                |              |            |                   |       | Edit segment actual times |            |                     |          |           |
| 145935     | Megan         | Marck                 |              |            |                   |       | Delate segment (s)        |            |                     |          |           |
| 169359     | William       | Ruefle                |              |            |                   |       | Solit segment             |            |                     |          |           |
| 275810     | Stephen       | Sexton                |              |            |                   |       | Taranta basak             |            |                     |          |           |
| 1 2 3 4    | 56789         | 10                    |              |            |                   |       | Add/Edit/View pote        |            |                     |          |           |
|            | Page 1 of 54, | items 1 to 10 of 536. |              |            |                   |       | Addyedity view note       |            |                     |          |           |
|            |               |                       |              |            |                   |       | Approve                   |            |                     |          |           |
|            |               |                       |              |            |                   |       | Unapprove                 | 1          |                     |          |           |
|            |               |                       |              |            |                   | _     | Approve All               |            |                     |          |           |
|            | m             | +                     | 1            |            |                   |       | onapprove All             | -          |                     |          | •         |
|            |               |                       |              |            |                   |       |                           |            |                     |          | ,         |
|            |               |                       |              |            |                   |       | -Adhering contraction     |            |                     |          | 4         |
|            |               |                       |              |            |                   |       | View change history       |            |                     |          |           |

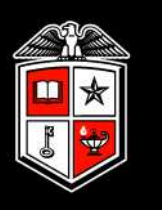

## Edit Hours – Accrual Information

| File View   | Employee     | Period                  | Tools           | G         | onfiguratio | in Laur     | ich           | Help         |
|-------------|--------------|-------------------------|-----------------|-----------|-------------|-------------|---------------|--------------|
| 3 88        | 🗋 🗹 🛛        | a 🐴 🛛                   | 9 G             | k         | P 🌙         | 8           |               |              |
| Edit Nours  | - 5/26/201   | 3 tú Cum                |                 |           |             |             |               |              |
| 255666      | HSC Badg     | e Test                  | 6               | •         | Name: I     | Kelle Hest  | er (52        | 4605)        |
| 362905      | Scott        | Dec                     | k)              |           | OMIN        | lote Edited | вті           | me In        |
| 518551      | Marianne     | Wilk                    | (es)            |           |             | ×.          | E 5/          | 26/201       |
| 519054      | Ambry        | She                     | pherd           |           |             |             | 11.3/         | 27/201       |
| 524605      | Kelle        | Hell                    | tue             |           |             |             | E 5/          | 28/201       |
| 528948      | Debbie       | Dow                     | dy 👔            | =         |             |             | E 5/          | 28/201       |
| 530016      | Jeffrey      | Deit                    | iloar           |           |             |             | E 5/          | 29/201       |
| 536605      | Orva         | Led                     | better          |           |             |             | E \$7         | 29/201       |
| <b>X</b>    |              |                         | 1.61            | -         | •           |             |               | 111          |
| Accrual Inf | ormation Hi  | re Date: 10             | /1/2012         |           |             |             |               |              |
| Position    | R<br>(1      | emaining<br>Historical) | Accru<br>Foreca | al<br>ist | Usag        | ast (       | emair<br>Over | ning<br>all) |
| 28 - VAC-Va | cation Pay 3 | 45.0000                 | 0.000           | 0         | 6.00        | 00 J        | 37.00         | 100          |
|             |              |                         |                 | -         |             |             |               | _            |
|             |              |                         |                 |           |             |             |               |              |
|             |              |                         |                 |           |             |             |               |              |
|             |              |                         |                 |           | 1           |             | iem.          |              |
|             |              |                         |                 |           | Co          | teria       | Opt           | ions         |

- Accrual balances are updated after each SM payroll
- Users have the option to enable or disable the display of accrual balances based on User preference

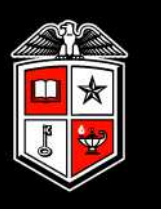

## Quick Add Hours

Used to insert identical time segments on multiple employees at one time

| File | View Emplo                                                                                      | yee Period                                                         | Tools                                                      | Configuration Launch                                                                          | Help                                                                                                 |                                                                                                |                                               |
|------|-------------------------------------------------------------------------------------------------|--------------------------------------------------------------------|------------------------------------------------------------|-----------------------------------------------------------------------------------------------|----------------------------------------------------------------------------------------------------|------------------------------------------------------------------------------------------------|-----------------------------------------------|
| 3    | 😖 🖺 🌌                                                                                           | 📖 🐴                                                                | S .                                                        | 🗇 🏠 🥒 🛦 🖿                                                                                     | 8 🖬 🕄                                                                                                | 0                                                                                              |                                               |
|      | de Number<br>222<br>24953<br>255666<br>362903<br>218051<br>219054<br>Include All<br>Exclude All | First<br>Test<br>Antonio<br>HBC Badge<br>Sott<br>Marianne<br>Ambry | Last<br>Renuml<br>Luna<br>Test<br>Deck<br>Wilkes<br>Shephe | Segment Extra<br>Date In:<br>Time:<br>Hours:<br>Position:<br>Rate:<br>Enter amount of Track1s | Custom<br>7/16/2013<br>9:00 AM<br>(2)<br>(2)<br>(2)<br>(2)<br>(2)<br>(2)<br>(2)<br>(2)<br>(2)<br>(2) | Individual is clocked in<br>Time sheet entry<br>Missed in punch<br>Missed out punch<br>ncy Pay | Segment Hours<br>8:00<br>Add range of days: 1 |
|      | Include Selec<br>Exclude Sele<br>Clear filters<br>Disable grou<br>Group by cla                  | ction<br>ction<br>pping<br>issification                            |                                                            | Enter amount of Track2:<br>Enter amount of Track3:<br>Break Type:<br>Cost Code:               | 00.0                                                                                                 | •]                                                                                             |                                               |
|      | Group by de<br>Group by ini<br>Show Id nun<br>Show first nu<br>Show last na<br>Show export      | partment<br>itial of last name<br>nber<br>ame<br>me<br>: code      |                                                            | Note:<br>AutoSelect Crite                                                                     | Emergency Leave                                                                                      | Mass Entry                                                                                     |                                               |
| Com  | Show badge                                                                                      | number                                                             | 201                                                        | Labor cost: N/A<br>CopyrightS 2010, Data 1                                                    | Current week: 6<br>Hanagement Inc.                                                                   | 7972013 NS: MILLENIA<br>San Angelo, TX, USA                                                    | DBS: CORRADO DB: TIME<br>7/16/2013 10:1       |

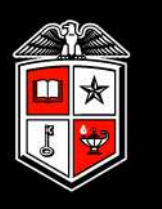

## Missed Punches

Record of a missed clock in or out operation by the employee

|    | SS C     | Employ    | lille  | Period Tools     | Config<br>S | v 2        | 🗛 🤮        | h ł     | telp     | Ø                              |                 |
|----|----------|-----------|--------|------------------|-------------|------------|------------|---------|----------|--------------------------------|-----------------|
|    |          |           |        | Starti 6/        | 16/2013     |            | 1 7/5/20   | 13      | ] 🎟 (    | Manual Entry 👻                 | Update Approved |
|    |          |           |        | I Only           | display si  | hifts that | I am au    | thorize | d to a   | missed punches<br>approve      | Not Approved    |
| i. | Id Name  | Note      | Brk    | Time In          | Time        | Out        |            | Positi  | ion      |                                | Cost Code       |
|    | 222 - Te | st Renu   | umber  | <u>p</u>         |             |            |            |         |          |                                |                 |
|    |          |           | E      | 6/20/2013 08:00  | AM 6/20     | /2013 05   | 00 PM      | 19759   | 9000     | - IT Support Specialist IV     |                 |
|    | 362905   | - Scott   | Deck   |                  |             |            |            |         |          |                                |                 |
|    |          |           | E      | 6/21/2013 01:00  | PM 6/21     | /2013 01   | 100 PM     | 19923   | 3700     | - Sr Accountant                |                 |
|    |          |           | E      | 7/2/2013 01:00 P | M 1         | lissed >>  | 1          | 19923   | 3700     | - Sr Accountant                |                 |
| E  | 524605   | - Kelle   | Hester |                  |             |            |            |         |          |                                |                 |
|    |          | ß         | E      | 6/24/2013 01:00  | PN << 1     | lissed >>  |            | 19288   | 8500     | - IT Senior Support Specialist | PAYROLL SYST    |
|    |          |           | C      | 7/4/2013 11:15 A | M << 0      | Aissed >>  | -          | 19903   | 3400     | - IT Support Specialist IV     | PAYROLL SYST    |
|    | 921427   | - Phyllis | Taylo  | ər               |             |            |            |         |          |                                |                 |
|    |          |           | E      | 6/26/2013 08:00  | AM << 1     | lissed >>  | )          | 19607   | 7000     | - Admin Business Assistant     |                 |
|    |          |           |        |                  | ~           |            |            | 1       | 69 D     | W X                            |                 |
|    |          |           |        |                  |             |            | de auril a | 1       | 11102010 |                                |                 |

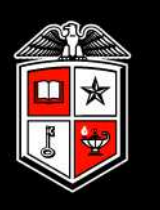

## Approval Manager

Displays employee time segments that have not been approved with the ability to perform mass approvals.

| File | View Employee                                                                                                    | Period Tools                                                                                                    | Configuration t                                                                                                    | aunch Help                                                                                                    |                                                          |                                                              |                                                              |
|------|----------------------------------------------------------------------------------------------------|----------------------------------------------------------------------------------------------------|----------------------------------------------------------------------------------------------------|----------------------------------------------------------------------------------------------------|----------------------------------------------------------|--------------------------------------------------------------|--------------------------------------------------------------|
|      |                                                                                                    | Start: 7/1/2013                                                                                                    | End: 7/15/2013                                                                                                    | Manual Entry                                                                                                    | ✓ Update                                                 | 🔲 Unapprove                                                  | id mis                                                       |
|      | O M I Note Edited Brk                                                                                               | c Time In                                                                                                    | Time Out                                                                                                    | Break Position                                                                                                    | Cost Code                                                | Hours                                                        | Shift                                                        |
|      | 24953 - Antonio Luna<br>C<br>C<br>C<br>C<br>C<br>C<br>C<br>C<br>C<br>C<br>C<br>C<br>C<br>C<br>C<br>C<br>C<br>C<br>C | 7/1/2013 08:00<br>7/1/2013 01:00<br>7/2/2013 08:00<br>7/2/2013 01:15<br>7/3/2013 08:00<br>7/3/2013 01:45<br>7/4/2013 08:00<br>7/5/2013 08:00 | AM7/1/2013 12:00 PM<br>PM7/1/2013 04:30 PM<br>AM7/2/2013 12:15 PM<br>PM7/2/2013 05:15 PM<br>AM7/3/2013 12:30 PM<br>PM7/3/2013 05:00 PM<br>AM<< Time sheet >><br>AM<< Clocked In >> | 19917200 - Manage<br>19917200 - Manage<br>19917200 - Manage<br>19917200 - Manage<br>19917200 - Manage<br>19917200 - Manage<br>19917200 - Manage<br>10 - HOL-Holiday<br>19917200 - Manage                 | er<br>er<br>er<br>er<br>er                               | 4100<br>3130<br>4115<br>4100<br>4130<br>3115<br>8100<br>0100 | 4:00<br>3:30<br>4:15<br>4:00<br>4:30<br>3:15<br>8:00<br>0:00 |
|      | 362903 - Scott Deck                                                                                                 | 7/1/2013 09:45<br>7/1/2013 01:00<br>7/2/2013 03:15<br>7/2/2013 01:00<br>7/3/2013 08:15<br>013 12:45<br>013 08:00<br>013 08:00                | AM7/1/2013 12:00 PM<br>PM7/1/2013 05:00 PM<br>AM7/2/2013 12:15 PM<br>PM<< Missed >><br>AM7/3/2013 11:30 AM<br>PM7/3/2013 05:00 PM<br>AM<< Time sheet >><br>AM<< Clocked In >>      | 19923700 - Sr Accor<br>19923700 - Sr Accor<br>19923700 - Sr Accor<br>19923700 - Sr Accor<br>19923700 - Sr Accor<br>19923700 - Sr Accor<br>19923700 - Sr Accor<br>10 - HOL-Holiday<br>19923700 - Sr Accor | untant<br>untant<br>untant<br>untant<br>untant<br>untant | 2:15<br>4:00<br>4:00<br>0:00<br>3:15<br>4:15<br>8:00<br>0:00 | 2:15<br>4:00<br>0:00<br>3:15<br>4:15<br>8:00<br>0:00         |
| -    |                                                                                                    |                                                                                                    |                                                                                                    | proval Options                                                                                                    | Criteria                                                 |                                                              |                                                              |

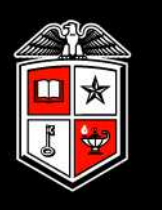

## Messaging

Utility for Users to send messages to employees to be displayed at their subsequent clock operation.

| Message Recipients           |                                 |             |                           |                   |                 |                |  |
|------------------------------|---------------------------------|-------------|---------------------------|-------------------|-----------------|----------------|--|
| O Read a placed manage (to   |                                 |             |                           |                   |                 |                |  |
| a saug a Biobai meresda for  | every individ                   | dual)       |                           |                   |                 |                |  |
| Send a message to selecte    | d individuals                   | i i         |                           |                   |                 |                |  |
| Include                      | Number                          |             |                           | First             |                 |                |  |
| 21                           | 222                             |             |                           | Test              |                 |                |  |
|                              | 24953                           |             |                           | Antonio           |                 |                |  |
|                              | 235666                          |             |                           | HSC Badge         |                 |                |  |
|                              | 362905                          |             |                           | Scott             |                 |                |  |
|                              | 518551                          |             |                           | Marianne          |                 |                |  |
|                              | 519054                          |             |                           | Ambry             |                 |                |  |
|                              | 524605                          |             |                           | Kelle             |                 |                |  |
|                              | 525948<br>530016                |             |                           | Debbie<br>Jeffrey |                 |                |  |
|                              |                                 |             |                           |                   |                 |                |  |
|                              | 536605                          |             |                           | Orva              |                 |                |  |
| 1 2                          |                                 |             |                           |                   |                 |                |  |
|                              |                                 |             |                           |                   |                 |                |  |
| lessage                      |                                 |             |                           |                   |                 |                |  |
| RS Summer Enrollment is July | 22 thru Augus                   | st 4th! Rer | member you                | must certify      | your use or non | -use of tobacc |  |
|                              |                                 |             |                           |                   |                 |                |  |
|                              |                                 |             |                           |                   |                 |                |  |
|                              |                                 |             |                           |                   |                 |                |  |
|                              |                                 |             |                           |                   |                 |                |  |
|                              | and the state of the local data |             | provide the second second | a second          |                 |                |  |
| Vittat dealering more and    | 7/5/2013                        | 10100       | 12:00 PM                  | 1000              |                 |                |  |
| Start displaying message o   | 7/5/2013                        |             | 12:00 PM                  | Q                 |                 |                |  |

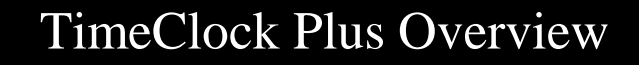

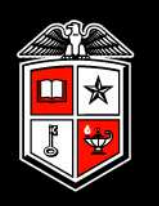

## Manager Operations – Period Menu

#### Manager Operations – Period Menu

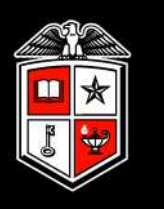

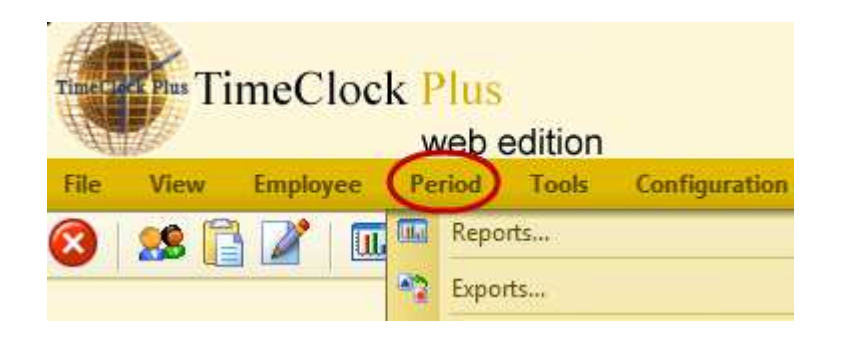

**Reports** – Various report
templates are available including
payroll, position and period
reports. The Payroll Detail will
be an important one.

• **Exports** – Export file for payroll purposes

#### Manager Operations - Period Menu

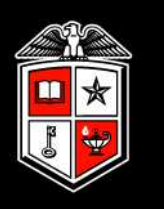

### Reports

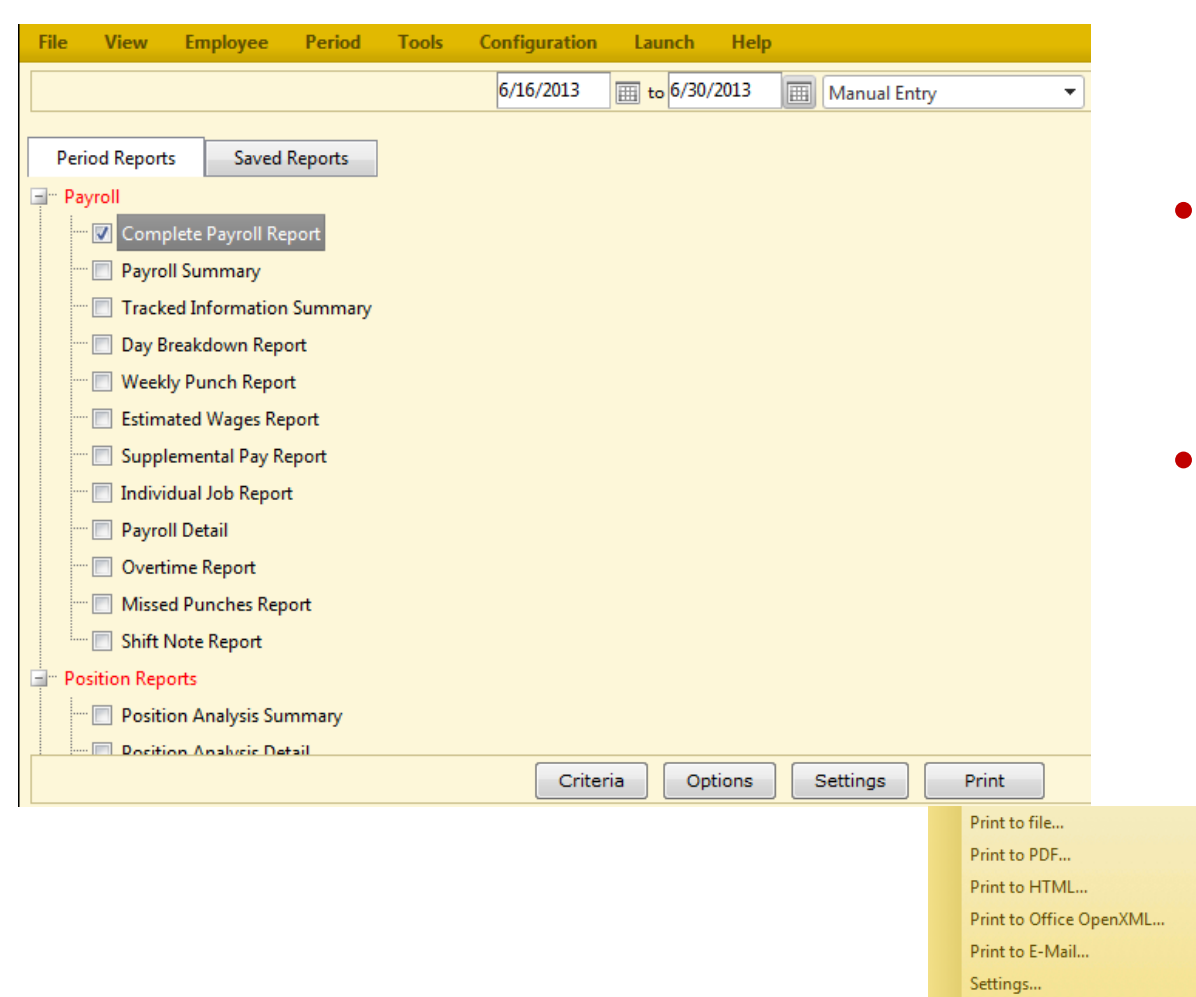

- Ability to modify various settings based on User preference.
- Ability to view, save or print reports in various formats.

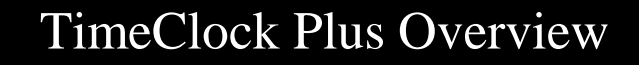

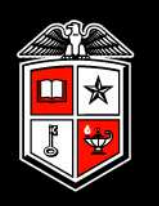

## Manager Operations - Tools Menu

#### Manager Operations - Tools Menu

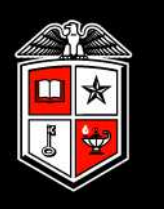

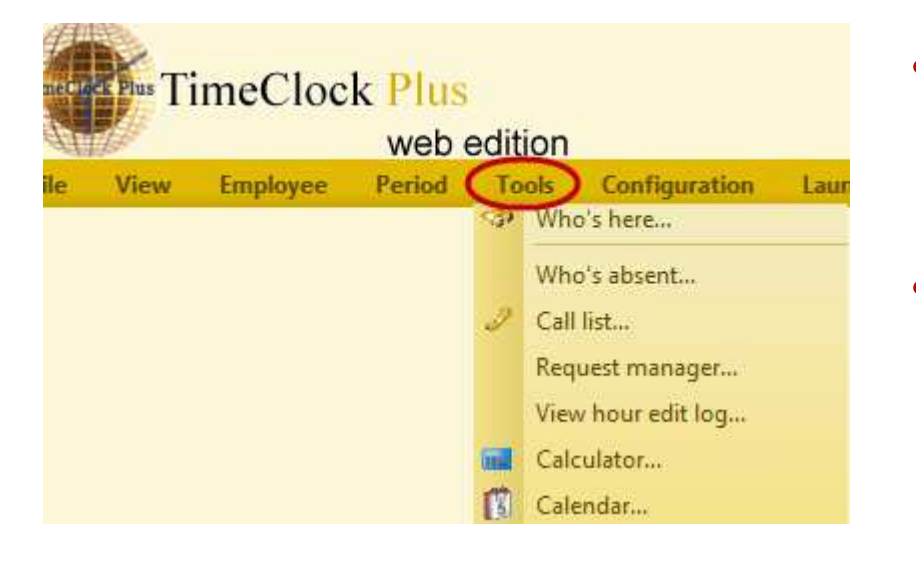

- Who's Here ability to monitor multiple employee statuses in one place.
- View hour edit log Displays a log of manual edits performed to an employee's time providing the date and time of the edit, as well as the User id that performed the edit.

## Manager Operations - Help Menu

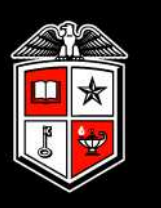

## **Resource Information**

| Time Plus TimeClock Plus web edition |          |        |       |               |        | The absolut                                                                         |  |
|--------------------------------------|----------|--------|-------|---------------|--------|-------------------------------------------------------------------------------------|--|
| File View                            | Employee | Period | Tools | Configuration | Launch | Help<br>Help Topics<br>Web knowledge base<br>About manager<br>Quick Reference Guide |  |

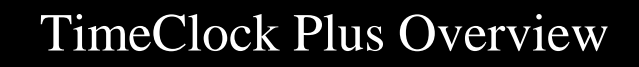

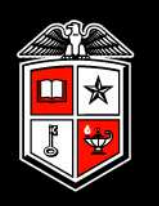

# Exporting of Time to Payroll

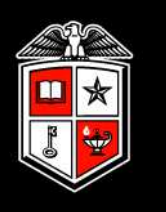

- Prior to each Semi-Monthly payroll the department will export a file from TCP with hours to be paid. That file will be loaded into Banner via an automated process.
- The export deadlines are posted on Payroll Services website <u>http://www.depts.ttu.edu/payroll/paySchedule</u>
- Detailed export training will be scheduled prior to the department's first export deadline

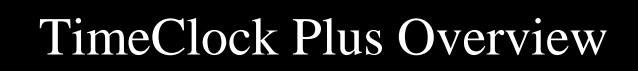

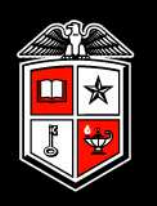

# Responsibilities

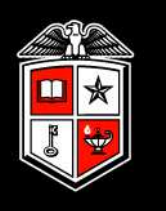

# Responsibilities of the Department

- Forward purchase request for clocks and licenses to Payroll Services
- Installation of clock(s)
  - New clocks requiring a new drop will need coordination with Telecommunications Services to obtain a <u>manually</u> assigned IP address for each clock
- Provide a list of timesheet ORGN codes to Payroll
- Work with Human Resources to change Banner *Time Entry Method* to "Third Party with Approvals" on existing WTE employees
- Provide User and Third Party files to Payroll

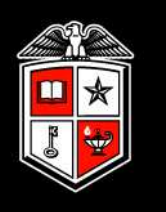

## Responsibilities of the Department (cont)

- Create and maintain cost codes, if desired
- Grant employee and position access to Users
- Prior to each Semi-Monthly (SM) Payroll deadline:
  - Ensure hours, missed punches and open punches are corrected and approved
- Submit export file by the SM Payroll deadline
  - Ensure all hours for all employees are on the export file.
  - Review ePrint reports and correct any errors.
  - Submit final export file in <u>Update</u> mode by deadline posted on Payroll Services website <u>http://www.depts.ttu.edu/payroll/paySchedule</u>
- Report issues to Payroll Services at <u>support.payrollservices@ttu.edu</u>

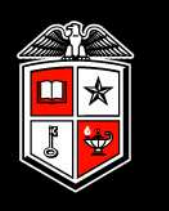

# **Responsibilities of Payroll Services**

- Facilitate clock and employee license purchases
- Maintain terminal clock software
- Administrative duties: configure company, create roles and rights, close pay periods
- Import User and Third Party files as requested by the department
- Communicate with departments on deadlines, maintenance updates, vendor issues and yearly maintenance fees

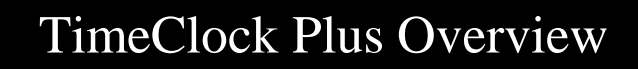

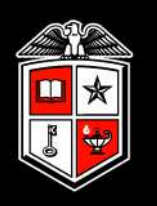

## **Contact Information**

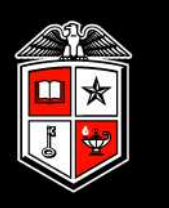

## Payroll Services Support

- <u>support.payrollservices@ttu.edu</u>
- 806-742-3211
- After hours emergency number 765-537-8763

### Questions

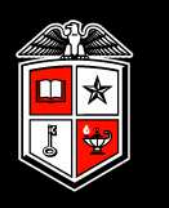

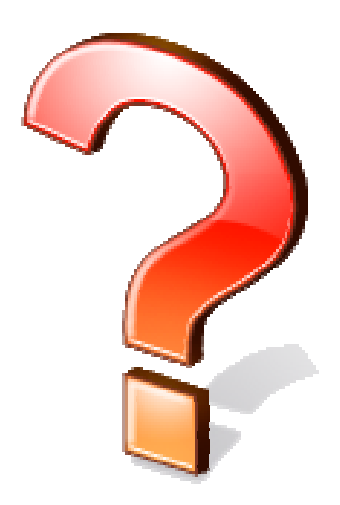